# Vpecker VPECKER Bluetooth Manual Connection Guide

#### WINDOWS XP

Step 1: Make sure there is an icon of the Bluetooth in the taskbar on the right side of the bottom of the screen.

**Step 2:** Adding Bluetooth device to the computer: click the icon of the Bluetooth, it will show the interface like the following picture 1, then click "Add a Bluetooth Device".

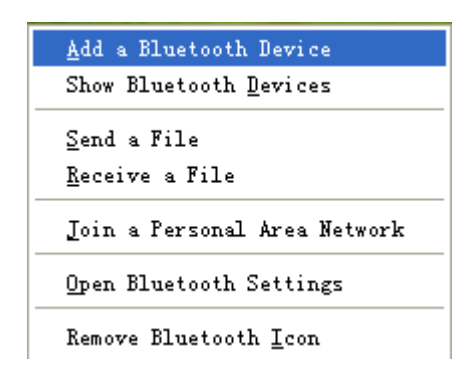

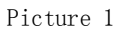

Tick "My device is set up and ready to be found" on the interface of Picture2. Click Next.

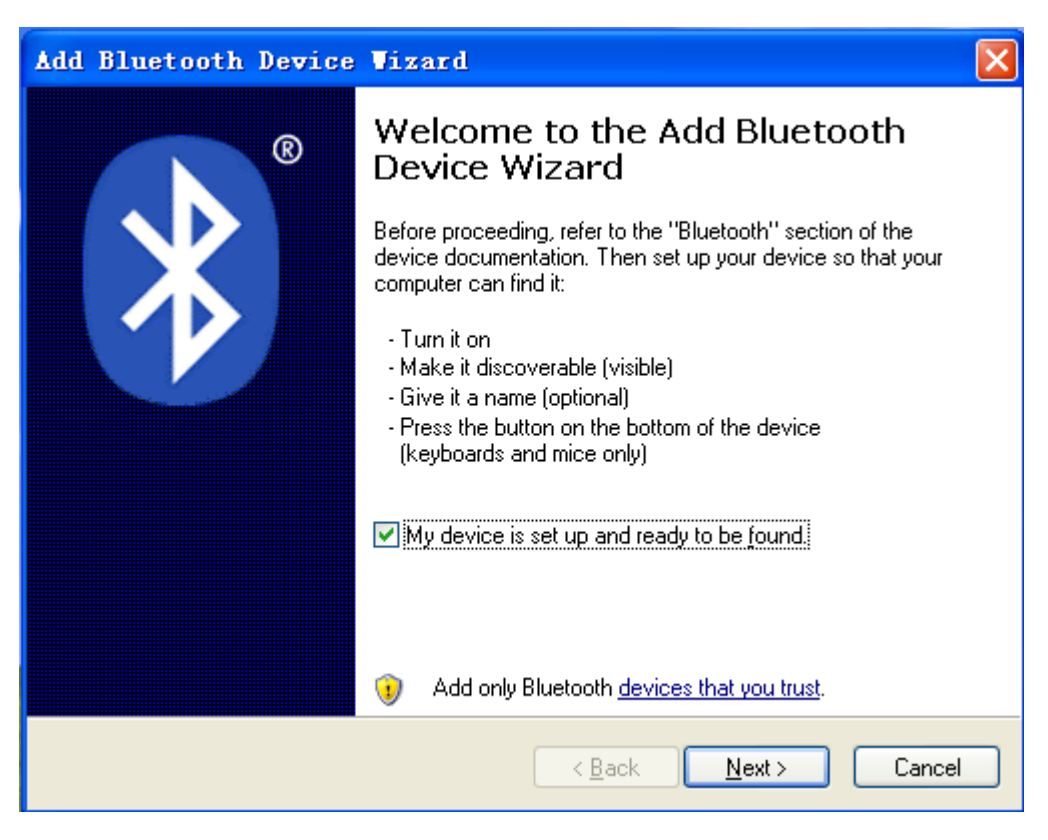

Picture 2

Step 3: To choose the TDINTEL VPECKER in the searching interface as the following Picture 2 shows to pair with the Bluetooth. Here the name of the VPECKER is VB16078388, please click "Next" to pair.

| Å₫ | d Blu              | etooth Device                                                               | Vizard                                                   |                                                    |                   | ×     |
|----|--------------------|-----------------------------------------------------------------------------|----------------------------------------------------------|----------------------------------------------------|-------------------|-------|
|    | Select             | the Bluetooth dev                                                           | ice that you wan                                         | t to add.                                          |                   | ×     |
|    | •                  |                                                                             |                                                          |                                                    |                   |       |
|    | 8                  | New device                                                                  |                                                          | abc<br>New device                                  |                   |       |
|    |                    | BlueMan<br>New device                                                       |                                                          | XQ-20150328SUVW<br>New device                      |                   |       |
|    |                    | DESKTOP-FN0620L<br>New device                                               | *                                                        | VB16078388<br>New device                           |                   |       |
|    | ا (پ)<br>tur<br>an | you don't see the devid<br>ned on. Follow the set<br>d then click Search Aj | ce that you want to a<br>up instructions that o<br>gain. | add, make sure that it is<br>came with the device, | <u>S</u> earch Ag | jain  |
|    |                    |                                                                             | [                                                        | < <u>B</u> ack <u>N</u> ext                        |                   | incel |

Picture 3

Step 4: Now we need to input the pairing code manually. Selecting the second subject "Use the passkey found in the documentation", and input the default code "1234", click Next to pair.

| Add Bluetooth Device Vizard 🗙                                                                                                    |                                                             |  |
|----------------------------------------------------------------------------------------------------|-------------------------------------------------------------|--|
| Do you need a passkey to add your device?                                                                                                    | ×                                                           |  |
| To answer this question, refer to the "Bluetooth" section of<br>your device. If the documentation specifies a passkey, us                       | of the documentation that came with<br>e that one.          |  |
| Choose a passkey for me                                                                                                    |                                                             |  |
| ⊙ ∐se the passkey found in the documentation:                                                                                                   | 1234                                                        |  |
| O Let me choose my own passkey:                                                                                                    |                                                             |  |
| O <u>D</u> on't use a passkey                                                                                                    |                                                             |  |
| You should always use a <u>passkey</u> , unless your device<br>recommend using a passkey that is 8 to 16 digits long<br>more secure it will be. | e does not support one. We<br>. The longer the passkey, the |  |
|                                                                                                    | ack <u>N</u> ext > Cancel                                   |  |

Picture 4

Step 5: We need to stop here for a minute on the account of the configuration of the computer, as Picture 5 shows.

| Add Bluetooth Device Vizard 🛛 🔀                                                                |                         |  |  |
|------------------------------------------------------------------------------------------------|-------------------------|--|--|
| Windows is exchanging passkeys.                                                                | *                       |  |  |
| When instructed below, enter the passkey using your Bluetooth dev                              | vice.                   |  |  |
| For more information about entering a passkey, see the documentat device.                      | ion that came with your |  |  |
| <ul> <li>Connecting</li> <li>Please enter the passkey on your Bluetooth device now.</li> </ul> |                         |  |  |
| Passkey: 1234                                                                                  |                         |  |  |
| Installing Bluetooth device                                                                    |                         |  |  |
|                                                                                                |                         |  |  |
|                                                                                                |                         |  |  |
| < <u>B</u> ack                                                                                 | Next > Cancel           |  |  |

Picture 5

If it shows the interface as the following picture 6, it means the Bluetooth device has been added the computer. Then please close this page.

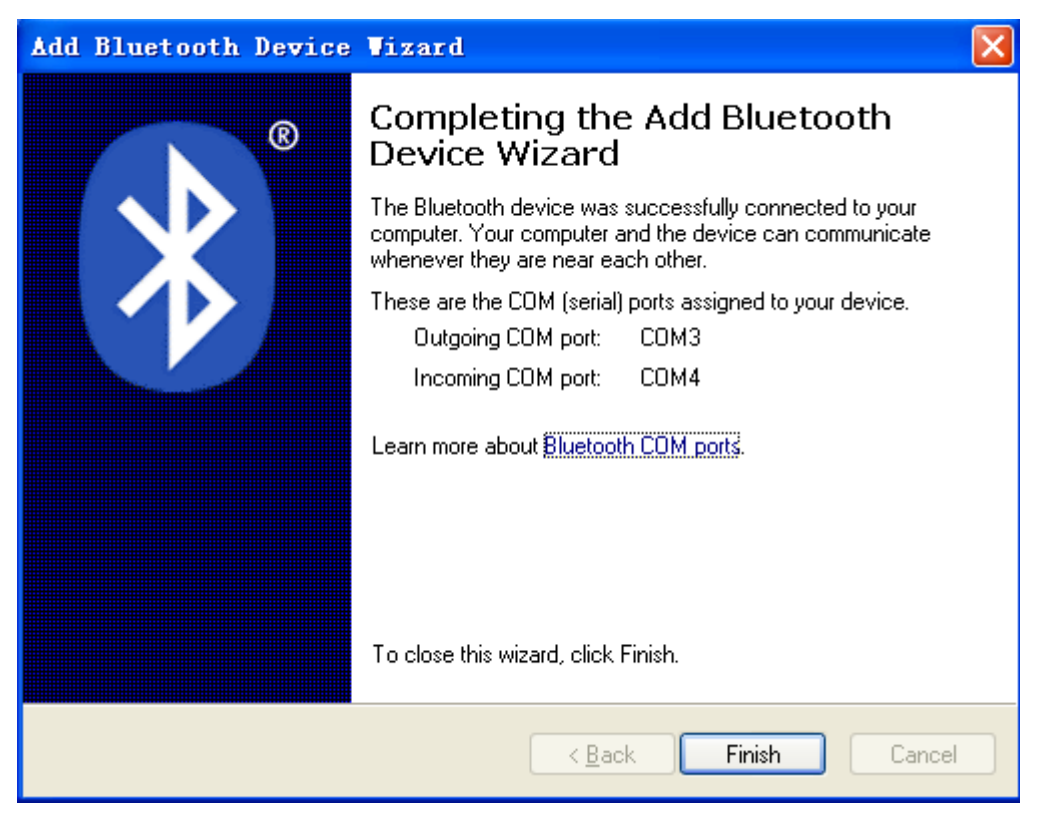

Picture 6

If the Bluetooth has been added before, and you want to add it again, please delete it first. The steps are as follows:

1. Click the right bottom Bluetooth icon, select "Show Bluetooth Devices".

| <u>A</u> dd a Bluetooth Device                |
|-----------------------------------------------|
| Show Bluetooth <u>D</u> evices                |
| <u>S</u> end a File<br><u>R</u> eceive a File |
| Join a Personal Area Network                  |
| Open Bluetooth Settings                       |
| Remove Bluetooth <u>I</u> con                 |

Picture 7

2. Enter into the interface as Picture 8 shows, click the Bluetooth to be deleted, and then click the Remove button, waiting to finish.

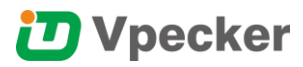

| Bluetooth Devices                    |
|--------------------------------------|
| Devices Options COM Ports Hardware   |
| All other devices                    |
| VB16078388<br>Passkey enabled        |
|                                      |
|                                      |
|                                      |
|                                      |
|                                      |
| Add <u>R</u> emove <u>Properties</u> |
| OK Cancel Apply                      |

Picture 8

#### WINDOWS 7

Step 1: Make sure there is an icon of the Bluetooth in the taskbar on the right side of the bottom of the screen.

Step 2: Adding Bluetooth device to the computer: click the icon of the Bluetooth, it will show the interface like the following picture 1, then click "Add a Bluetooth Device".

| Add a Device                 |
|------------------------------|
| Allow a Device to Connect    |
| Show Bluetooth Devices       |
| Join a Personal Area Network |
| Open Settings                |
| Turn Adapter Off             |
| Remove Icon                  |

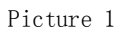

Step 3: To choose the TDINTEL VPECKER (like VB\*\*\*\*\*\*\*) in the searching Interface as the following Picture 2 shows to pair with the Bluetooth.

| Vpecker                                |                                            |          |
|----------------------------------------|--------------------------------------------|----------|
| General Add a device                   |                                            | <u>×</u> |
| Select a device to add to this o       | computer<br>devices and display them here. |          |
| Maxi-CNJB5031510<br>Bluetooth<br>Other | VB16078388<br>Bluetooth<br>Other           |          |
|                                        |                                            |          |
|                                        |                                            |          |
| What if Windows doesn't find my devic  | <u>te?</u>                                 |          |
|                                        | Next Canc                                  | el       |

Picture 2

Step 4: Now we need to input the pairing code manually. Click the second subject "Enter the device`s pairing code" on Picture 3.

## Vpecker

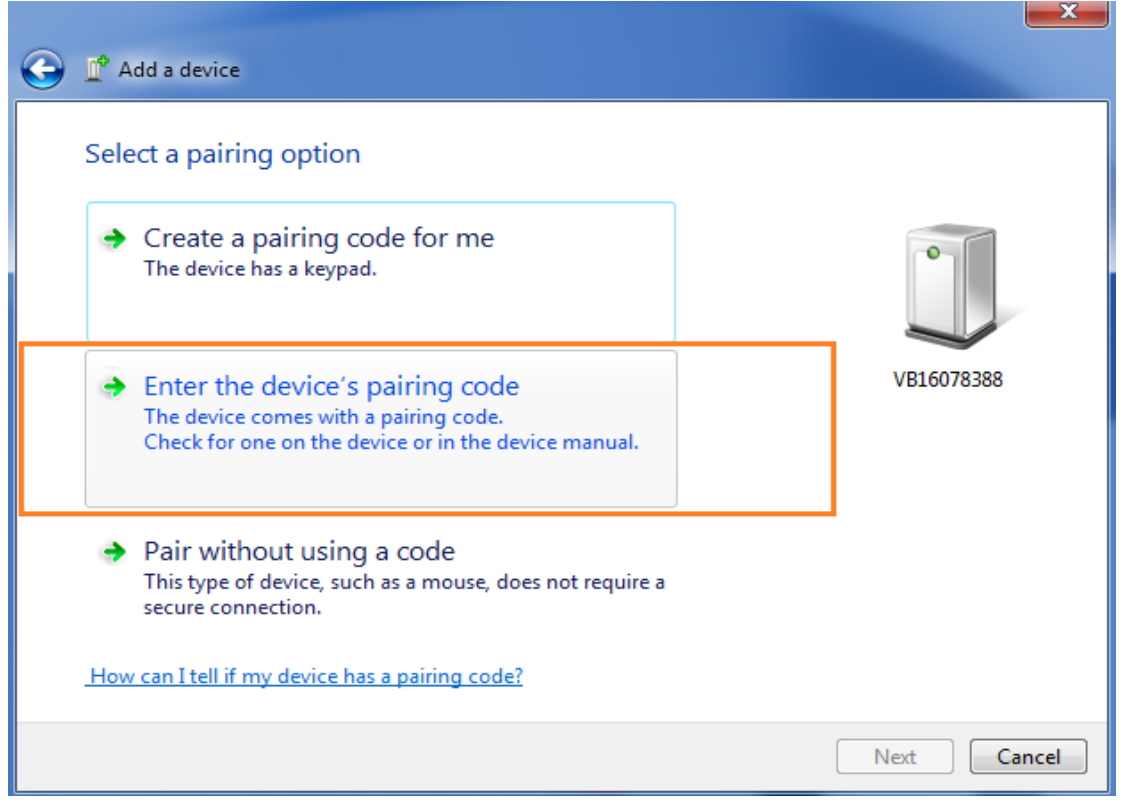

Picture 3

Step 5: Input the default pairing code "1234", click "Next" to pair.

| G I Add a device                                                                                         |             |
|----------------------------------------------------------------------------------------------------|-------------|
| Enter the pairing code for the device<br>This will verify that you are connecting to the correct device. | 0           |
| 1234<br>The code is either displayed on your device or in the information that<br>came with the device.  | VB16078388  |
|                                                                                                    |             |
| What if I can't find the device pairing code?                                                            |             |
|                                                                                                    | Next Cancel |

Picture 4

**Step 6:** We need to stop here for a minute on the account of the configuration of the computer. If it shows the interface as the following picture5, it means the Bluetooth device has been added the computer. Then please close this page.

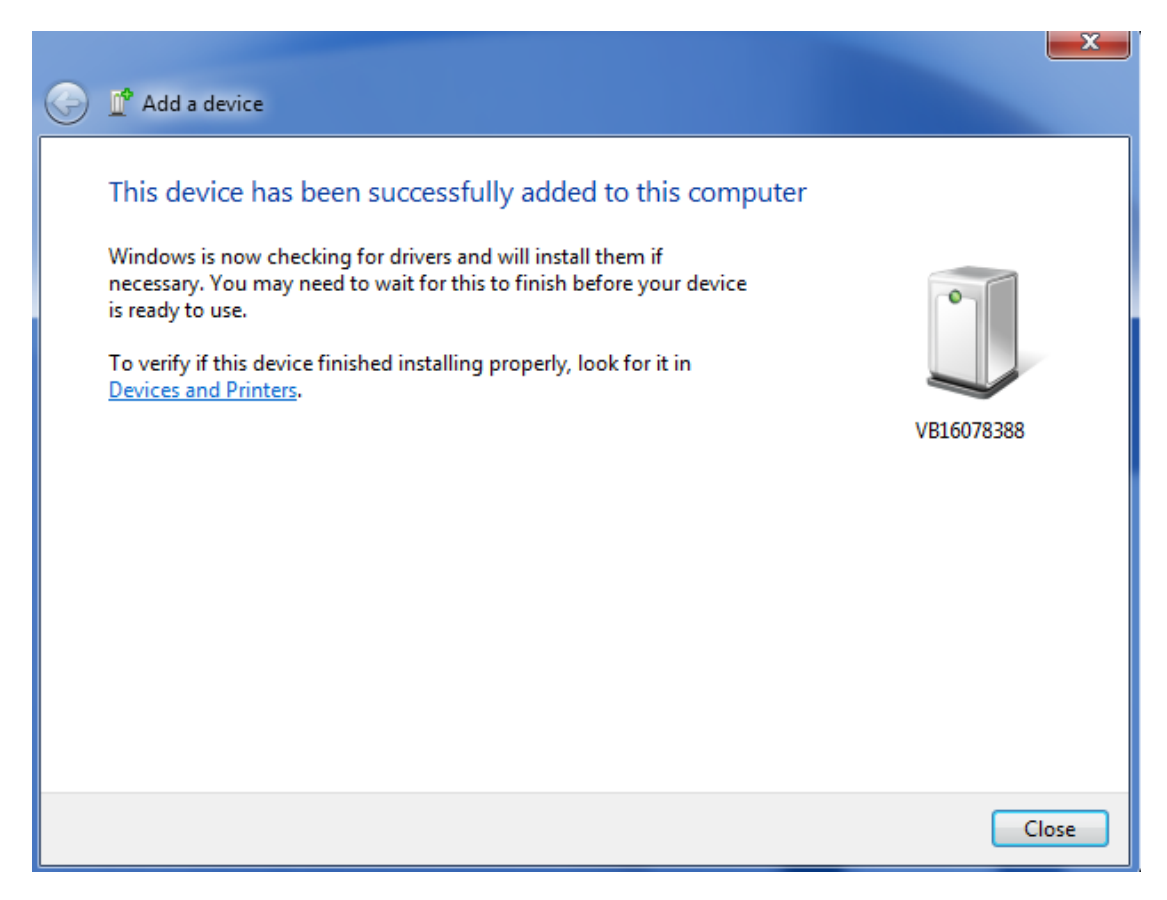

Picture 5

If the Bluetooth has been added before, and you want to add it again, please delete it first. The steps are as follows:

1. Click right bottom Bluetooth icon, select "Show Bluetooth Devices".

| Add a Device                 |
|------------------------------|
| Allow a Device to Connect    |
| Show Bluetooth Devices       |
| Join a Personal Area Network |
| Open Settings                |
| Turn Adapter Off             |
| Remove Icon                  |

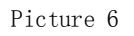

2. Enter into the interface as Picture 7 shows, click the Bluetooth to be deleted, click the right button of the mouse to choose or click "Remove device" to delete.

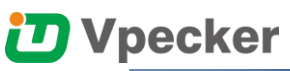

| 🔿 🔿 – 📾 « All Control Panel                         | Items   Devices and Printers  Bluetooth Devices | ✓ 49 Search Device: | s and Printers |
|-----------------------------------------------------|-------------------------------------------------|---------------------|----------------|
| File Edit View Tools Help                           |                                                 |                     |                |
| Add a device Add a printer                          | Remove device                                   |                     | ⊑ - 0          |
| <ul> <li>Devices (1)</li> <li>VB16078388</li> </ul> | Unpairs this device with this computer.         |                     |                |
| VB16078388<br>Category                              | : Other                                         |                     |                |
| 1 item selected                                     |                                                 |                     |                |

Picture 7

#### WINDOWS 8/10

Step 1: Make sure there is an icon of the Bluetooth in the taskbar on the right side of the bottom of the screen.

**Step 2:** Adding Bluetooth device to the computer: click the icon of the Bluetooth, it will show the interface like the following picture 1, then click "Add a Bluetooth Device".

|  | Add a Bluetooth Device       |
|--|------------------------------|
|  | Allow a Device to Connect    |
|  | Show Bluetooth Devices       |
|  | Send a File                  |
|  | Receive a File               |
|  | Join a Personal Area Network |
|  | Open Settings                |
|  | Remove Icon                  |

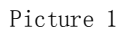

Step 3: To choose the TDINTEL VPECKER (like VB\*\*\*\*\*\*\*) in the searching Interface as the following Picture 2 shows to pair with the Bluetooth.

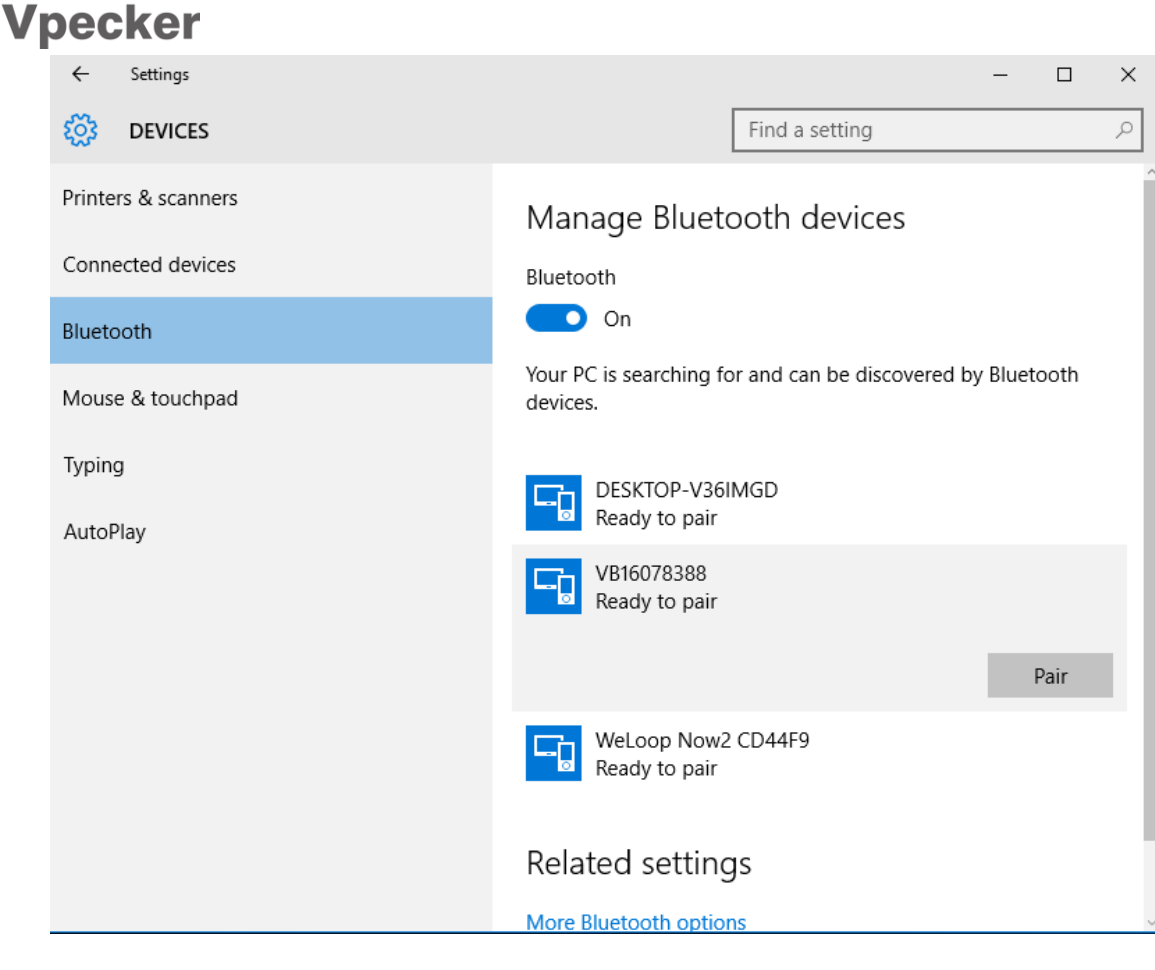

Picture 2

Step 4: Now we need to input the pairing code manually.

| Enter the passcode for you | ur device                                                                                        |
|----------------------------|--------------------------------------------------------------------------------------------------|
| Enter the p                | basscode for your device                                                                         |
|                            | You might need to enter the same passcode into the device.<br>Or, try entering a passcode on it. |
|                            | Next Cancel                                                                                      |

Picture 3

Step 5: Input the default pairing code "1234", click "Next" to pair.

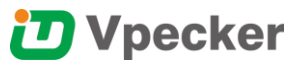

Enter the passcode for your device

| Enter the passcode for your device |                                                                                                    |
|------------------------------------|----------------------------------------------------------------------------------------------------|
| - D                                | You might need to enter the same passcode into the device.          1234       X         Or, try entering a passcode on it. |
|                                    | Next Cancel                                                                                                    |

Picture 4

Step 6: We need to stop here for a minute on the account of the configuration of the computer. If it shows the interface as the following picture5, it means the Bluetooth device has been added the computer. Then please close this page.

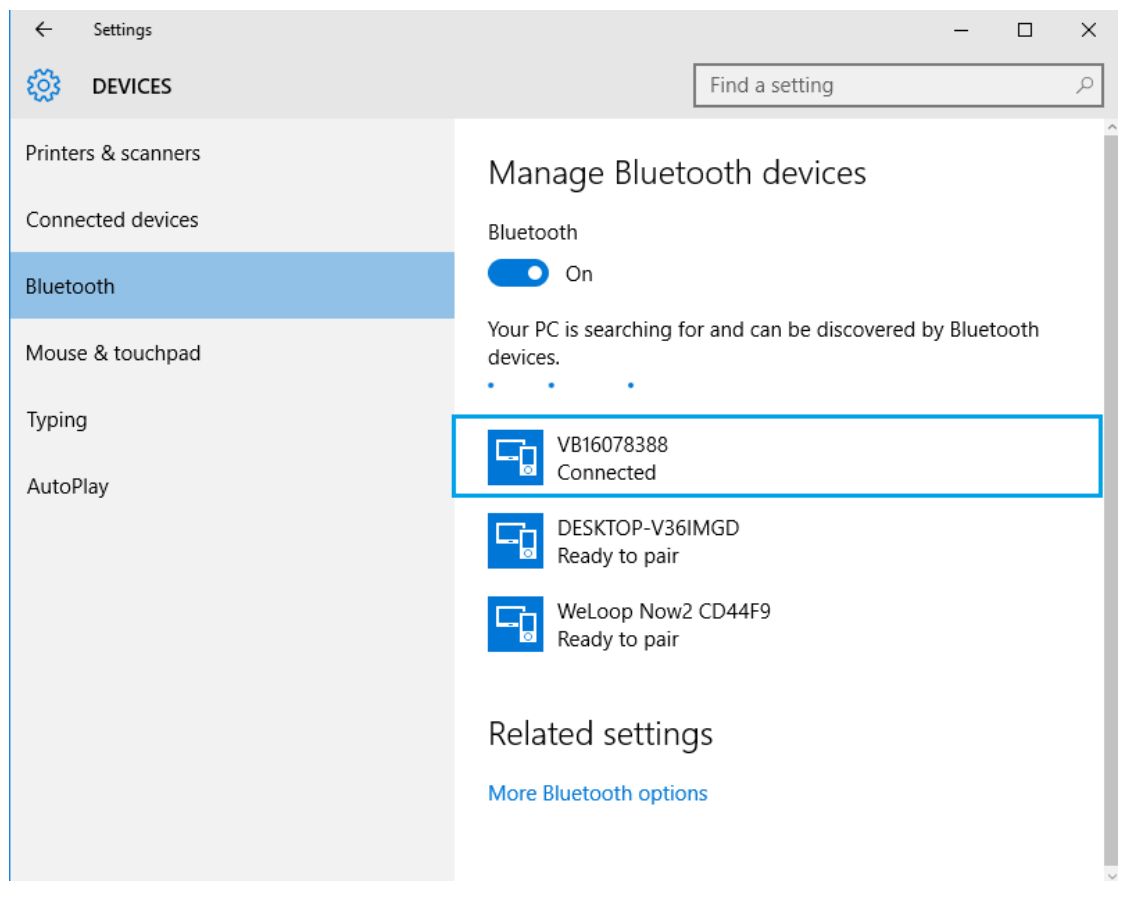

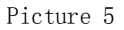

If the Bluetooth has been added before, and you want to add it again, please delete it first. The steps are as follows:

1. Click right bottom Bluetooth icon, select "Show Bluetooth Devices".

|  | Add a Bluetooth Device       |
|--|------------------------------|
|  | Allow a Device to Connect    |
|  | Show Bluetooth Devices       |
|  | Send a File                  |
|  | Receive a File               |
|  | Join a Personal Area Network |
|  | Open Settings                |
|  | Remove Icon                  |
|  |                              |

Picture 6

2. Enter into the interface as Picture 7 shows, click the Bluetooth to be deleted, and then click the Remove button, waiting to finish.

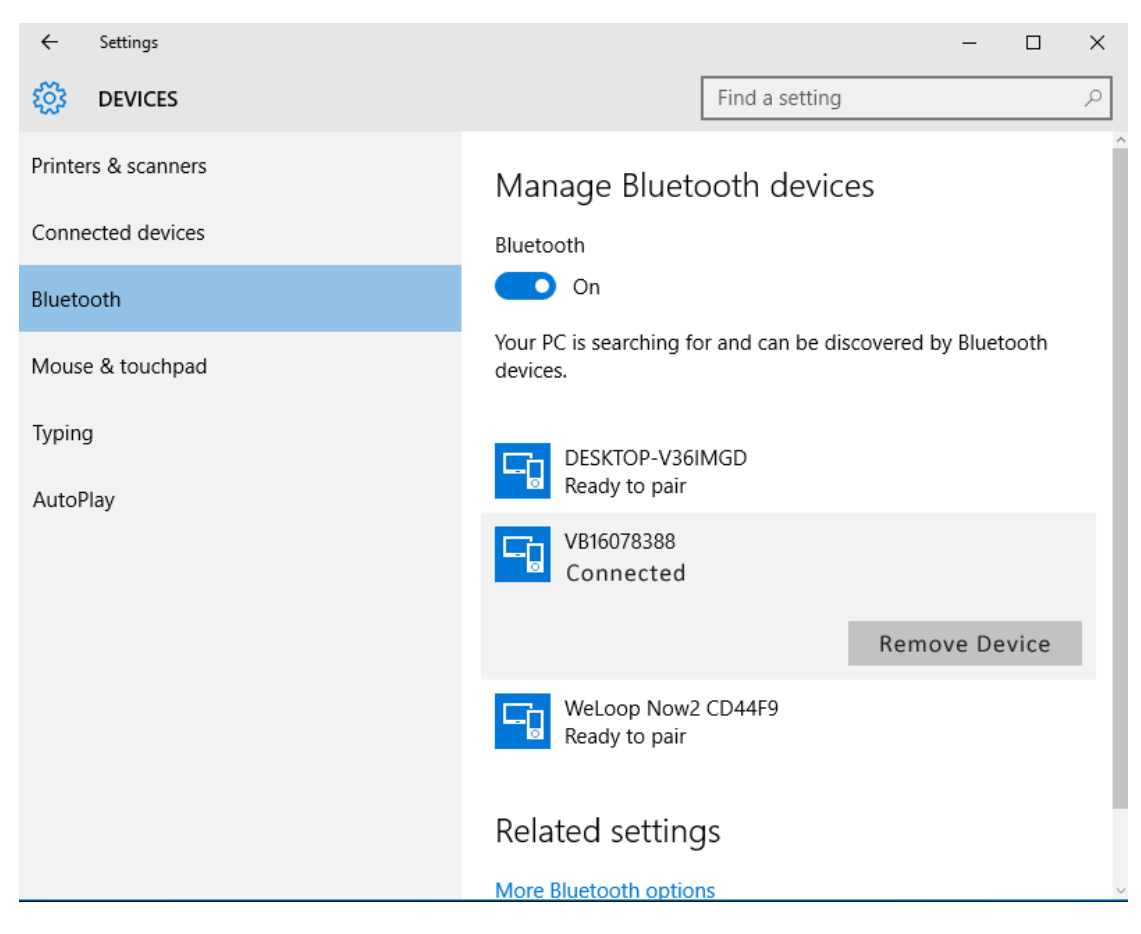

Picture 7